## **Forgotten RAM ID Password**

This option is for users who have forgotten their RAM ID password and need to manually reset it.

1. Click on "New to RAM ID? Forgot Password?" button.

| MYCCSF LOGIN PORTAL                             |  |
|-------------------------------------------------|--|
| Jsername                                        |  |
| W0000000 or jsmith                              |  |
| Password                                        |  |
| Enter your password                             |  |
| Login                                           |  |
| New to RAM ID? Forgot Password? Change Password |  |
|                                                 |  |

- 2. Enter RAM ID Username.
  - **Students**: Your username is the same as your "Student ID number".

Student Format: W00000001, @00000001, etc.

• **Faculty/Staff**: Your username is the same as your "Network Login ID".

Faculty/Staff Format: jsmith

|        | END-USER SELF SERVICE                                                                                 |  |  |  |  |  |  |
|--------|----------------------------------------------------------------------------------------------------|--|--|--|--|--|--|
|        | Please enter your username and click the button below to view the options currently available to you. |  |  |  |  |  |  |
| ドリノードア | Username                                                                                              |  |  |  |  |  |  |
|        | Continue                                                                                              |  |  |  |  |  |  |
| 同時間を   | Cancel                                                                                                |  |  |  |  |  |  |
|        |                                                                                                    |  |  |  |  |  |  |

- 3. Choose your "Authentication Type" and enter requested answer:
  - $_{\odot}~$  1 Challenge Answer, which will use your previously enrolled Challenge Answers.
  - "One-Time Password" (OTP), which will send a message to either your (registered) mobile device or personal email.

|            | END-USER SELF SERVICE                                                                                                    |
|------------|----------------------------------------------------------------------------------------------------|
| Please cho | ose an authentication type and click the button below to continue                                                                                                    |
|            |                                                                                                    |
|            | W0000001                                                                                                    |
|            | Requested Action Reset Forgotten Password                                                                                                    |
|            | Authoritication Types Available                                                                                                    |
|            | <ul> <li>1 Challenge Answer</li> </ul>                                                                                                    |
|            | O 2nd Factor / One Time Passcode                                                                                                    |
|            | Continue                                                                                                    |
|            |                                                                                                    |
|            | Cancel                                                                                                    |
|            | Cancel<br>END-USER SELF SERVICE                                                                                                    |
| Please cho | Cancel END-USER SELF SERVICE ose an authentication type and click the button below to continue.                                                                                                    |
| Please cho | Cancel END-USER SELF SERVICE ose an authentication type and click the button below to continue. Username                                                                                                    |
| Please cho | Cancel END-USER SELF SERVICE sose an authentication type and click the button below to continue. Username W00000001                                                                                                    |
| Please cho | Cancel END-USER SELF SERVICE above an authentication type and click the button below to continue. Username W00000001 Requested Action Reset Forgotten Password                                                                                                    |
| Please cho | Cancel END-USER SELF SERVICE above an authentication type and click the button below to continue. Username W00000001 Requested Action Reset Forgotten Password Authentication Types Available                                                                                        |
| Please cho | Cancel  END-USER SELF SERVICE  Dose an authentication type and click the button below to continue.  Username  W00000001  Requested Action Reset Forgotten Password  Authentication Types Available  1 Challenge Answer  2 and Factor (One Time Pressed)                              |
| Please cho | Cancel   END-USER SELF SERVICE nose an authentication type and click the button below to continue.   Username   W0000001   Requested Action Reset Forgotten Password   Authentication Types Available <ul> <li>1 Challenge Answer</li> <li>2nd Factor / One Time Passcode</li> </ul> |
| Please cho | Cancel   END-USER SELF SERVICE ose an authentication type and click the button below to continue. Username W0000001 Requested Action Reset Forgotten Password Authentication Types Available I Challenge Answer The Continue                                                         |

4. Once the user's identity has been verified either by answering Challenge Question or via OTP, the user will be prompted to set a new password.

| ENI<br>Please enter                                                          | D-USER SELF SERVICE<br>your new password in the fields belo                                                                                                    | DW. |
|------------------------------------------------------------------------------|----------------------------------------------------------------------------------------------------|-----|
| Password<br>Your new pas<br>• At leas<br>• Be 32 o<br>• At leas<br>• Not cor | <b>Complexity Rules</b><br>ssword must satisfy the following rul<br>t 8 characters long<br>or fewer characters long<br>t 1 numeric character<br>ntain the < char OR &#</th><th>es:</th></tr><tr><td>Username</td><td></td><td></td></tr><tr><td>W000000</td><td>01</td><td></td></tr><tr><td>Requested Ac</td><td>tion Reset Forgotten Password</td><td></td></tr><tr><td>New Password</td><td>d</td><td></td></tr><tr><td>(</td><td></td><td><math>\supset</math></td></tr><tr><td>Confirm Passv</td><td>word</td><td></td></tr><tr><td></td><td>Continue</td><td></td></tr><tr><td></td><td></td><td></td></tr><tr><td></td><td>Operation</td><td></td></tr></tbody></table> |     |

Please note the following requirements for passwords:

- Your password must be at least 8 and no more than 32 characters
- You cannot reuse any of the last 2 passwords used at CCSF
- Your password cannot contain any part of your name or username
- Your password must contain at least 1 numeric and 2 of the 4 following types of characters: upper case letters, lower case letters, symbols.
- Once password requirement has been meet, you will see checkmarks alongside each rule:

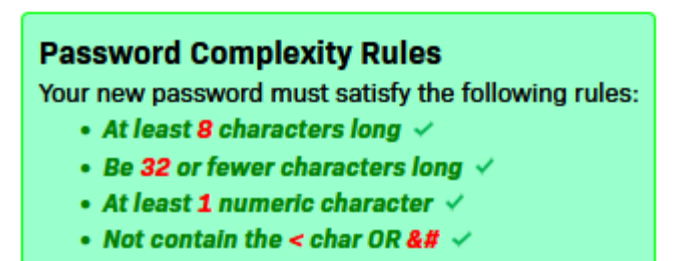

Click Continue after you entered your password in New Password and Confirm Password boxes.

Click "Try to continue logging in" to proceed.

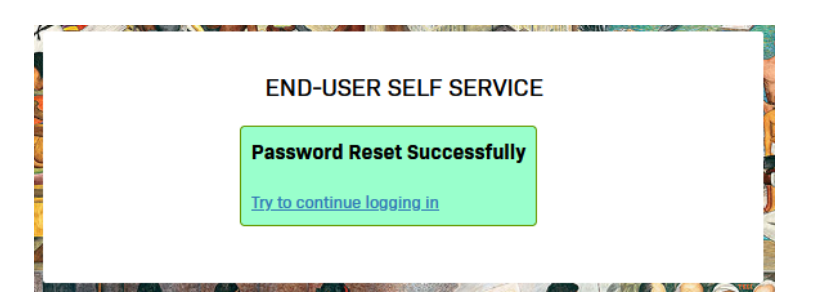

You now have successfully reset your password.